# Objectives

By the end of this exercise you will be able to:

- Understand what a Speed Code is
- Translate Speed Codes to the Chartfield combination
- Look up Speed Codes in PeopleSoft

## Content

- 1. What is a Speed Code and How Does It Relate to a Chartfield
- 2. Speed Code Inquiry From Chartfield to Speedcode
- 3. Speed Code Inquiry From Speed Code to Chartfield
- 4. Using the Speedcode Translator on the Financial Services Web Site
- 5. Account Codes

## 1. What is a Speed Code and How Does It Relate to a Chartfield

Speed Codes have been created to provide shortcuts for look up, data entry, and placing orders with System Contract suppliers and Campus operations.

A **Speed Code** is 4 digits in length and is used in conjunction with a 6 digit **Account Code** (Account Code classifies the type of revenue or expense). The Speed Code represents a larger combination of codes called a **Chartfield** comprised of a Fund, Department, and Program <u>or</u> Project/Grant. The Speed Code/Chartfield combination <u>plus</u> the Account Code is used for all transactional data and in reporting. For example a complete code using the Speed Code could be <u>AA56</u> <u>622000</u>, where AA56 represents the Speed Code and 622000 the Account Code.

The following chart describes this relationship, as well as shows valid Chartfield combinations, that is, which Funds can be combined with a Program which with a Project or Grant.

A Speed Code represents the combination of a Business Unit (**UWO** is the most common) plus Chartfields comprised of Fund, Department, and either Program <u>or</u> Project/Grant.

| Fund                | Department   | Program      | Project or Grant                                                                                            | Speed Code       | Account                                      |
|---------------------|--------------|--------------|----------------------------------------------------------------------------------------------------|------------------|----------------------------------------------|
| 1 digit             | 6 digits     | 5 digits     | Project Grant<br>99A999 R9999X99<br>1 2 3<br>1 RWX indicates grant<br>2 PI - 4 digits<br>3 Grant - 3 digits | 4 digits         | 6 digits<br>5##### Revenue<br>6##### Expense |
|                     | 🗸 Must b     | be used with | all Funds or can only b                                                                                     | be used with the | is Fund                                      |
| <b>1</b> =Operating | $\checkmark$ | $\checkmark$ |                                                                                                    | )                | ✓                                            |
| 2 =Research         | $\checkmark$ |              | √                                                                                                    |                  | ✓                                            |
| <b>3</b> =Ancillary | $\checkmark$ | $\checkmark$ |                                                                                                    |                  | ✓                                            |
| <b>4</b> = Other    | $\checkmark$ |              | $\checkmark$                                                                                                | AA99             | ✓                                            |
| 5 = Endowed         | $\checkmark$ |              | $\checkmark$                                                                                                |                  | $\checkmark$                                 |
| <b>6</b> = Capital  | $\checkmark$ |              | $\checkmark$                                                                                                | ] ]              | $\checkmark$                                 |

## 2. Speed Code Inquiry From Chartfield to Speedcode

Navigation: UWO Menu/UWO Inquiries/Speed Code Inquiry

If you have not previously done so **Add a New Value** named <u>SpeedCode</u>. Once you have set up this inquiry you can use the search.

| Speed Code Inquiry                                                                            |
|-----------------------------------------------------------------------------------------------|
| Enter any information you have and click Search. Leave fields blank for a list of all values. |
| Find an Existing Value Add a New Value                                                        |
| Limit the number of results to (up to 300): 300 Search by: Inquiry Name begins with           |
| Search Advanced Search                                                                        |
| Find an Existing Value Add a New Value                                                        |

The search will open the next window to enter Speed Code inquiry criteria.

1. Click in the **Speed Code Lookup** selection and the boxes to enter **Dept, Program Code** or **Project** will be available.

| User ID: EGRAY28 Inquiry Name: SPEED COI        | DE            |         |    |   |               |
|-------------------------------------------------|---------------|---------|----|---|---------------|
| Speed Code Inquiry Type O Speed Code Lookup 🛞 C | hart of Accou | nt Look | up |   |               |
| Speed Code Key:                                 |               |         |    |   | -Wiew Details |
| Ascending     Descending                        | Exclude       | 1       | 2  | 3 | 4             |
| O Descending Speed Code                         | Key 💿         | 0       | 0  | 0 | 0             |
| Department                                      | ۲             | 0       | 0  | 0 | 0             |
| Program Co                                      | de 💿          | 0       | 0  | 0 | 0             |
| Destantion                                      | int 💿         | 0       | 0  | 0 | 0             |

2. Type the chartfield value in the appropriate box. If you only know part of the chartfield, you can type what you know, then click on the magnifying glass beside that field to get a list.

A valid chartfield combination will include a Program <u>or</u> a Project but never both. Therefore to disallow the selection of both, once you enter a Program Code the Project box will disappear or once you enter a Project the Program Code box will disappear.

| User ID: EGRAY2      | 28 Inquiry Name: SPEEDCODE                                              |                                   |                      |                  |             |               |
|----------------------|-------------------------------------------------------------------------|-----------------------------------|----------------------|------------------|-------------|---------------|
| peed Code Inquiry T  | ype ③ Speed Code Lookup   〇 Chart                                       | of Accou                          | nt Look              | up               |             |               |
|                      |                                                                         |                                   |                      |                  |             | -Wiew Details |
| Dept:                | Program Code: Pro                                                       | ject:                             |                      |                  | K           | 2             |
|                      |                                                                         |                                   |                      |                  |             |               |
| mand Cada Insular O  | edaylan Canad Cada langu                                                | m. Calu                           |                      | - 0              |             |               |
| Speed Code Inquiry O | rdering Speed Code Inqui                                                | iry Colu                          | mn So                | ort Or           | rder        |               |
| Speed Code Inquiry O | rdering Speed Code Inqui                                                | <b>iry Colu</b><br>Exclude        | mn So                | 2                | rder<br>3   | 4             |
| Speed Code Inquiry O | rdering Speed Code Inqui                                                | iry Colu<br>Exclude<br>y ⓒ        | mn So<br>1<br>()     | 2<br>0           | 3<br>O      | 4<br>O        |
| Speed Code Inquiry O | rdering Speed Code Inqui<br>E<br>Speed Code Ke<br>Department            | iry Colu<br>Exclude<br>y ()<br>() | nn Sc<br>1<br>0      | 2<br>0<br>0      | 3<br>O<br>O | 4<br>0<br>0   |
| Speed Code Inquiry O | rdering Speed Code Inqui<br>Speed Code Ke<br>Department<br>Program Code | iry Colu<br>Exclude<br>y ©<br>©   | nn Sc<br>1<br>0<br>0 | 2<br>0<br>0<br>0 | 3<br>0<br>0 | 4<br>0<br>0   |

- 3. If you want to look up all Speed Codes for a Department then enter just the Department number.
- 4. Click View Details

| User ID: EGRAY28 Inqu                             | iry Name: SPEEDCODE                                                              |                    |           |             |        |                  |
|---------------------------------------------------|----------------------------------------------------------------------------------|--------------------|-----------|-------------|--------|------------------|
| peed Code Inquiry Type ③ Spe                      | ed Code Lookup O Chart of A                                                      | Account            | Look      | up          |        |                  |
|                                                   |                                                                                  |                    |           |             |        | - Wiew Details   |
| Dept: 470400 Q Program                            | Code: Q Projec                                                                   | t:                 |           |             | 0      | 2                |
|                                                   |                                                                                  |                    |           |             |        |                  |
| Speed Code Inquiry Ordering                       | Speed Code Inquiry                                                               | Colum              | n So      | rt Or       | der    |                  |
|                                                   |                                                                                  |                    |           |             |        |                  |
| Ascending                                         | Excl                                                                             | ude                | 1         | 2           | 3      | 4                |
| Ascending     Descending                          | Excli<br>Speed Code Key (                                                        | ude<br>)           | 1<br>0    | 2           | 3<br>O | 4                |
| <ul> <li>Ascending</li> <li>Descending</li> </ul> | Excl<br>Speed Code Key (<br>Department (                                         | ude<br>ම<br>ම      | 100       | 2<br>0<br>0 | 300    | 4<br>0<br>0      |
| <ul> <li>Ascending</li> <li>Descending</li> </ul> | Excli<br>Speed Code Key (<br>Department (<br>Program Code                        | ude<br>ම<br>ම      | 1000      | 2000        | 3000   | 4<br>0<br>0      |
| <ul> <li>Ascending</li> <li>Descending</li> </ul> | Excli<br>Speed Code Key (<br>Department (<br>Program Code (<br>Project / Grant ( | ude<br>ම<br>ම<br>ම | 1 0 0 0 0 | 20000       | 30000  | 4<br>0<br>0<br>0 |

5. You will be taken to the **Speed Code Inquiry Results** window as in the example below.

| Speed Code Inquiry C | riteria s  | ipeed C | ode Inquiry Res  | ults           |          |                    |      |
|----------------------|------------|---------|------------------|----------------|----------|--------------------|------|
| Speed Code Inquiry   | Parameters | ;       |                  |                |          |                    |      |
| User ID:             | EGRAY28    | ) II    | nquiry Name:     | SPEEDCODE      |          |                    |      |
| Department:          | 470400     |         | Program Code:    | Proje          | ct:      |                    |      |
| Scroll Area          |            |         |                  |                | Find     | First 🗹 1-3 of 3 🗈 | Last |
| Speed Code Key:      | HK51       |         | Health Srvs-Stat | f/Faculty-Gene |          |                    |      |
|                      | Unit:      | Fund:   | Dept:            | Program:       | Project: |                    |      |
|                      | UWO        | 3       | 470400           | 00000          |          |                    |      |
| Speed Code Key:      | HK12       |         | Health Srvs-Stat | T/Faculty-Bene |          |                    |      |
|                      | Unit:      | Fund:   | Dept:            | Program:       | Project: |                    |      |
|                      | UWO        | 1       | 470400           | 38214          |          |                    |      |
| Speed Code Key:      | НК11       |         | Health Srvs-Sta  | T/Faculty-Staf |          |                    | _    |
|                      | Unit:      | Fund:   | Dept:            | Program:       | Project: |                    |      |
|                      | UWO        | 1       | 470400           | 38001          |          |                    |      |
|                      |            |         |                  |                |          |                    |      |

## 3. Speed Code Inquiry From Speed Code to Chartfield

Navigation: UWO Menu/UWO Inquiries/Speed Code Inquiry

- 1. Click in the **Chart of Account Lookup** selection and enter the 4 character Speed Code in the **Speed Code Key** box.
- 2. Click **View Details**

| User ID: EGRAY28                                  | Inquiry Name: SPEEDCODE                                        |                          |         |                  |                  |                  |
|---------------------------------------------------|----------------------------------------------------------------|--------------------------|---------|------------------|------------------|------------------|
|                                                   |                                                                |                          |         |                  |                  |                  |
| peed Code Inquiry Type                            | Speed Code Lookup                                              | of Accou                 | nt Look | qu               |                  |                  |
| Speed Code                                        | e Key:                                                         |                          |         |                  |                  | -Wiew Details    |
|                                                   |                                                                |                          |         |                  |                  |                  |
| Ascending                                         | (i)                                                            | Exclude                  | 1       | 2                | 3                | 4                |
| Ascending Descending                              | Speed Code Ke                                                  | Exclude<br>y             | 1       | 2<br>O           | 3<br>O           | 4                |
| <ul> <li>Ascending</li> <li>Descending</li> </ul> | Speed Code Ke<br>Department                                    | Exclude<br>y ()<br>()    | 100     | 200              | 3<br>0<br>0      | 4<br>0<br>0      |
| Ascending Descending                              | Speed Code Ke<br>Department<br>Program Code                    | Exclude<br>y ⊙<br>⊙<br>⊙ | 1000    | 2000             | 3<br>0 0 0       | 4<br>0<br>0      |
| Ascending Descending                              | Speed Code Ke<br>Department<br>Program Code<br>Project / Grant | xclude<br>y ⊙<br>⊙<br>⊙  | 10000   | 2<br>0<br>0<br>0 | 3<br>0<br>0<br>0 | 4<br>0<br>0<br>0 |

3. You will be taken to the **Speed Code Inquiry Results** window as in the example below.

| and Code Incoming | B         | _     |                 |                 |          |      |             |            |
|-------------------|-----------|-------|-----------------|-----------------|----------|------|-------------|------------|
| eed Code Inquiry  | Parameter | 5     |                 |                 |          |      |             |            |
| User ID:          | EGRAY2    | 8 1   | nquiry Name:    | SPEEDCODE       |          |      |             |            |
| SpeedType Key:    | HK11      |       |                 |                 |          |      |             |            |
| roll Area         |           |       |                 |                 |          | Find | First 🖪 1 o | f 1 🛛 Last |
| peed Code Key:    | HK11      |       | Health Srvs-Sta | ff/Faculty-Staf |          |      |             |            |
|                   | Unit:     | Fund: | Dept:           | Program:        | Project: |      |             |            |
|                   |           |       |                 |                 |          |      |             |            |

## 4. Using the Speedcode Translator on the Financial Services Web Site

Speed Codes can also be translated to their full Chartfield combination using the <u>Speed</u> <u>Code Translator</u> link on the Financial Services website, PeopleSoft Documentation page.

#### 5. Account Codes

A comprehensive list of Expense Accounts can be accessed from the Financial Services web site, PeopleSoft Documentation page link <u>Expense Accounts</u>

The most commonly used non-salary Expense Accounts are listed below.

| Account | Description             | Account | Description                        |
|---------|-------------------------|---------|------------------------------------|
| 603460  | Subject Fees            | 622000  | Supplies                           |
| 603465  | Subject Fees - Advances | 622210  | Supplies – Animal Care             |
| 603480  | Professional Dues       | 622120  | Supplies – Animal Feed             |
| 603390  | Consultation Fees       | 625100  | Telephone                          |
| 605400  | Computing Equipment     | 625150  | Telephone – Long Distance          |
| 605420  | Computer – PCs          | 625250  | Telephone – Install/Service Charge |
| 605430  | Computer – Peripherals  | 625330  | Cell Phone Air Time                |
| 605500  | Equipment & Apparatus   | 625400  | Telecommunications                 |
| 607740  | Maintenance – Equipment | 625450  | Fax Charges                        |
| 621100  | Advertising             | 631400  | Registration Fees                  |
| 621250  | Computer Software       | 631450  | Seminars & Conferences             |
| 621400  | Printing & Duplicating  | 631600  | Receptions & Entertainment         |
| 621410  | Photocopying            | 645000  | Travel – General                   |
| 621800  | Postage                 | 645100  | Travel – Advance                   |
| 621830  | Courier                 | 645500  | Travel – Meals                     |
| 621930  | Services – Lab Fees     | 646400  | Transportation – General           |
| 621965  | Shop Services           | 646500  | Transportation - Air               |